### แนวทาง

## การประเมินตำบล Long Term Care ผ่านเกณฑ์

ในระบบ 3C กรมอนามัย

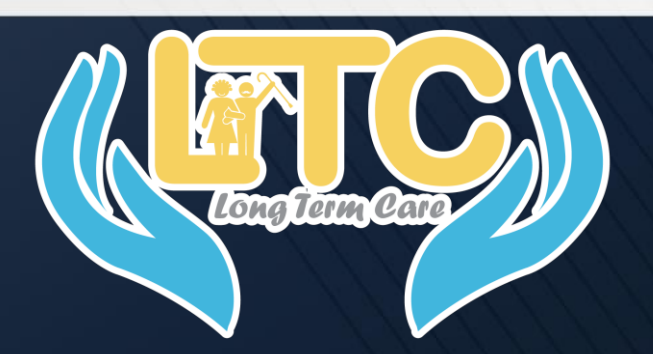

### [สำหรับ ADMIN ระดับจังหวัด]

ติดต่อสอบถาม

สำนักอนามัยผู้สูงอายุ กรมอนามัย 02-5904508

### เข้า Website : Itc.anamai.moph.go.th

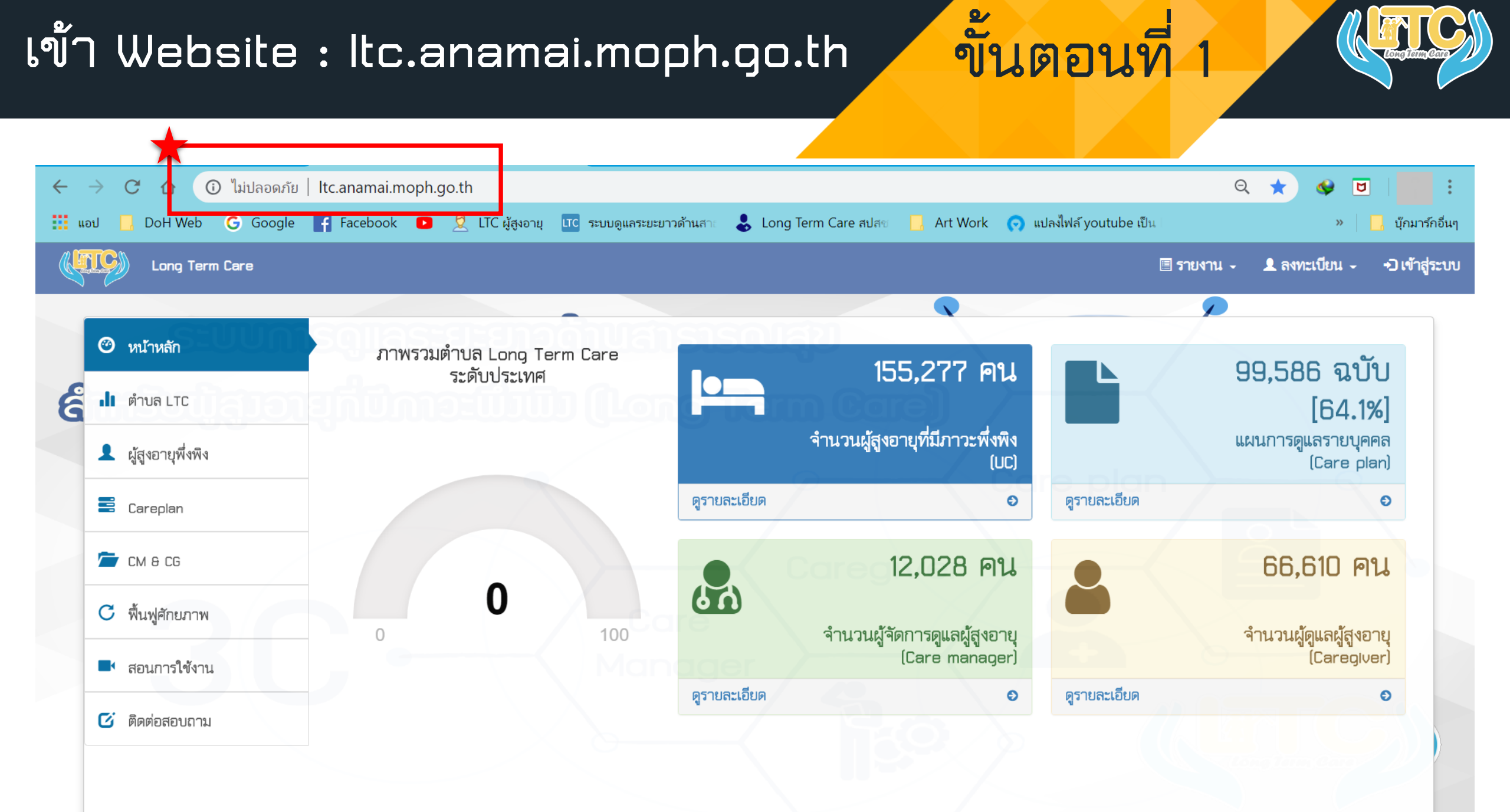

เลือก "เข้าสู่ระบบ"

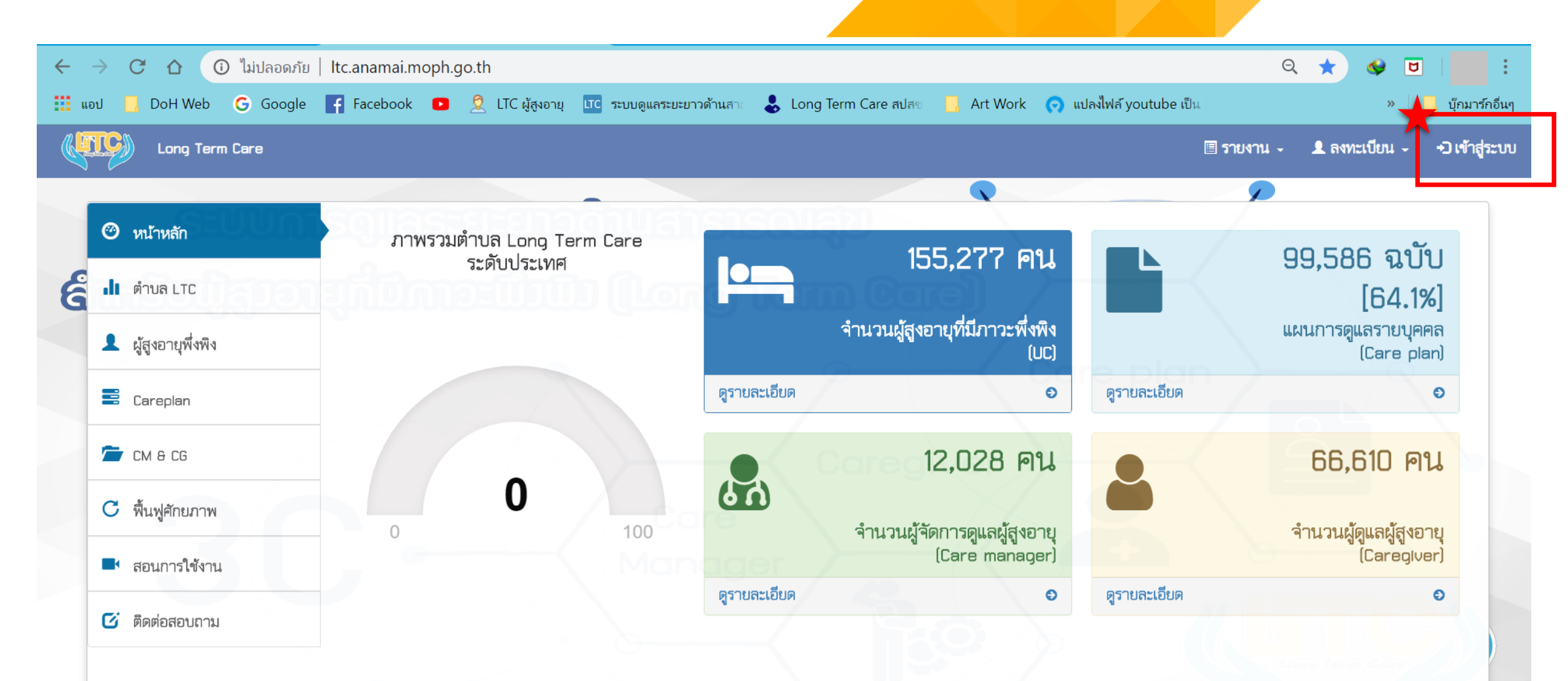

ขั้นตอนที่ 2

### ุกรอก Username & Password ของ สสจ.

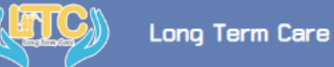

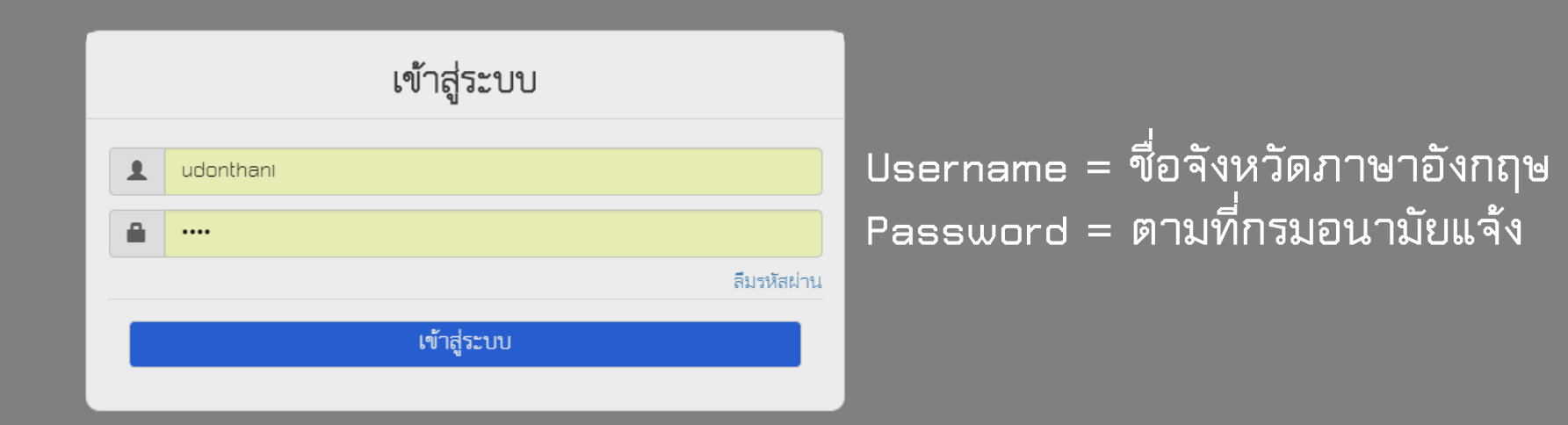

ขั้นตอนที่ 3

<u>หากจำรหัสผ่านไม่ได้ โปรดติดต่อ</u> : สำนักอนามัยผู้สูงอายุ กรมอนามัย 02-5904508

### กดเลือก "ประเมินต่ำบล"

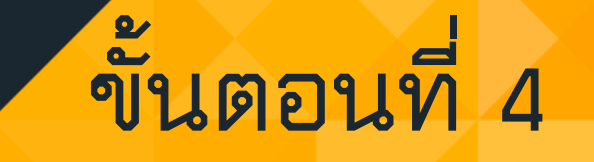

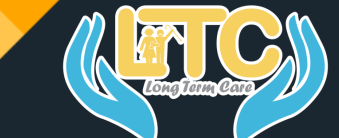

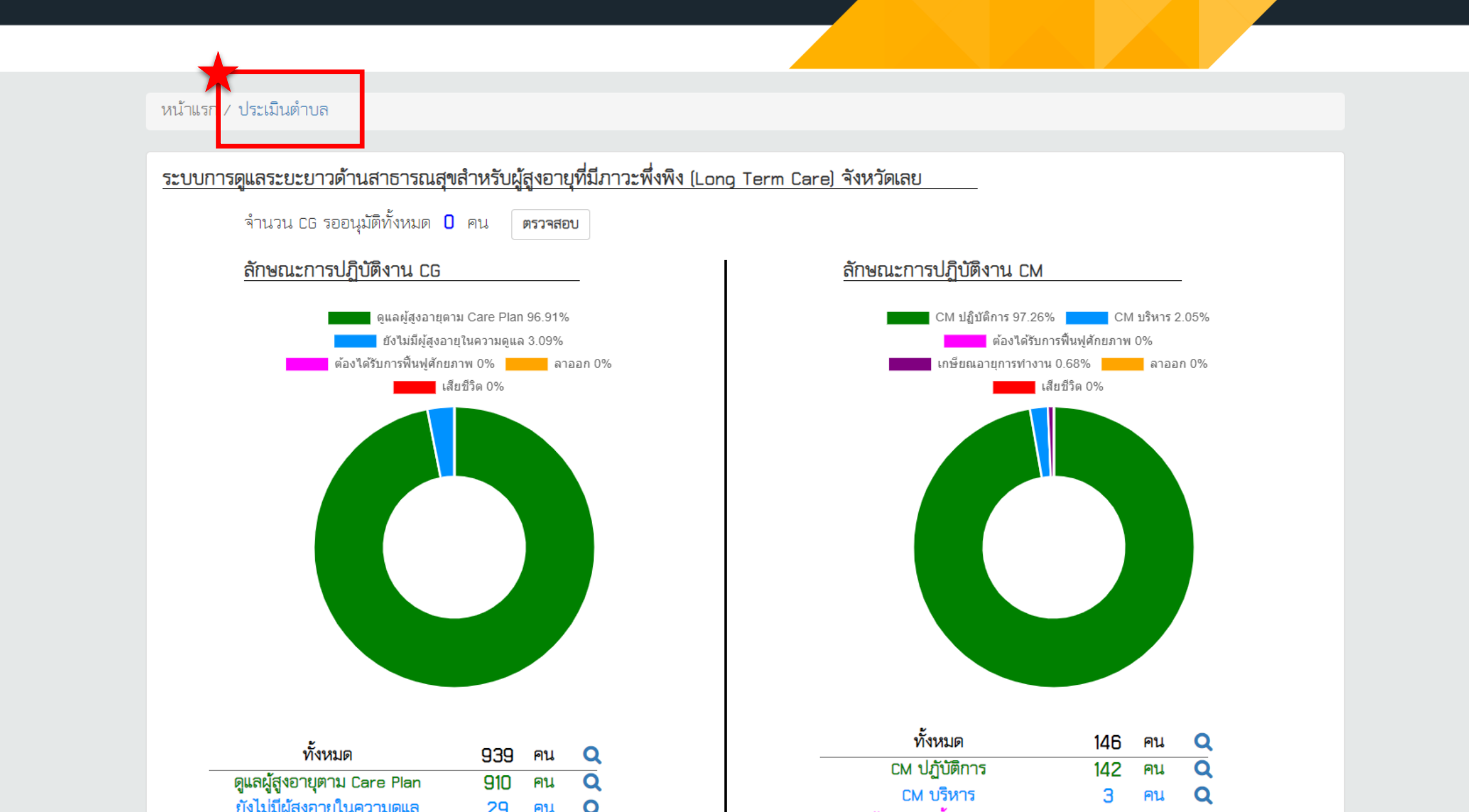

### บันทึกตำบล LTC ที่ผ่านเกณฑ์ 7 องค์ประกอบ

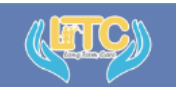

#### Long Term Care

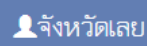

ขั้นตอนที่ 5

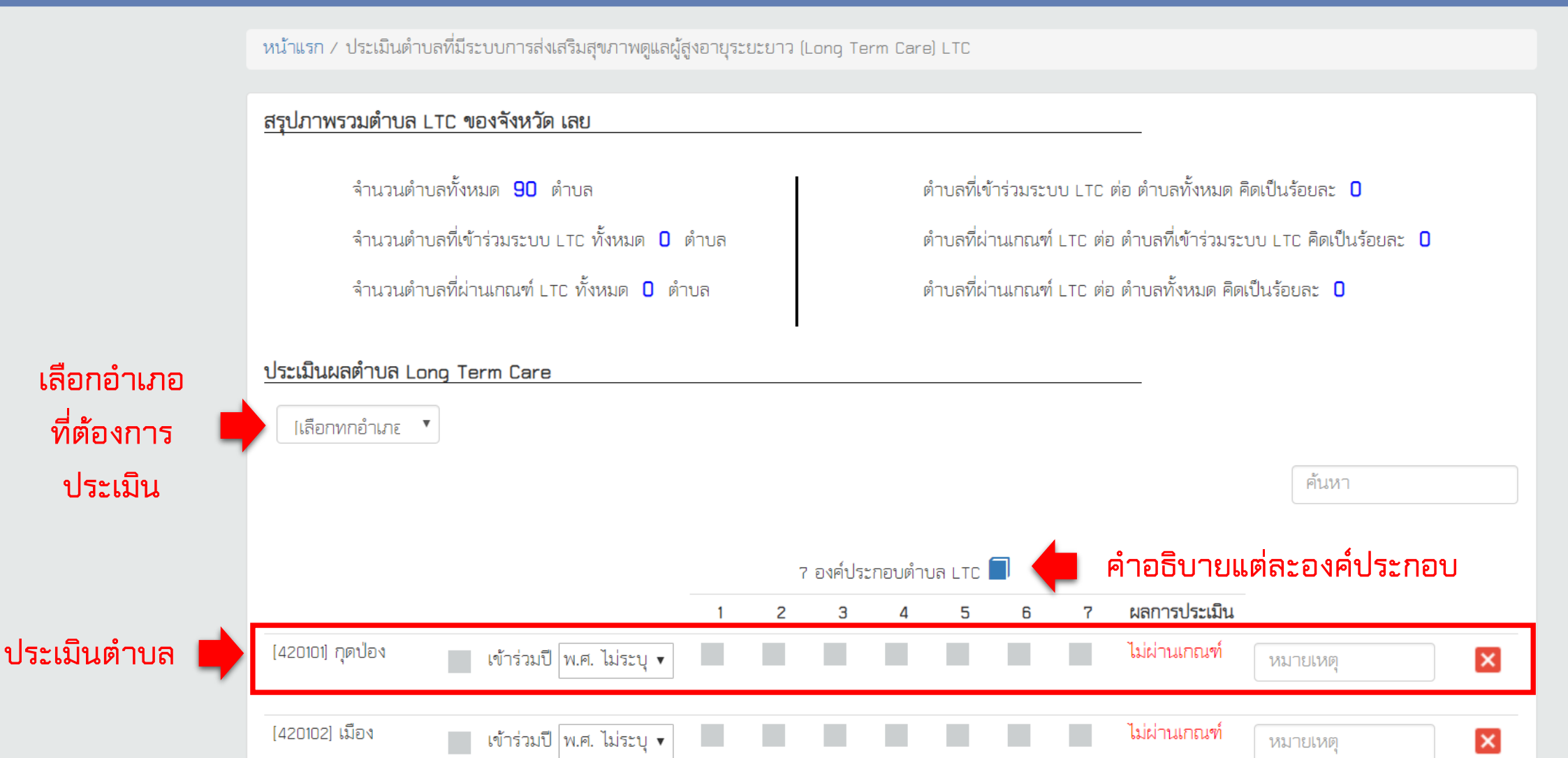

### ข้อมูลจะถูกบันทึกและแสดงผลทันที

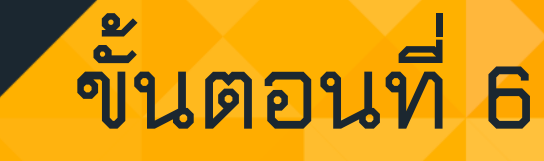

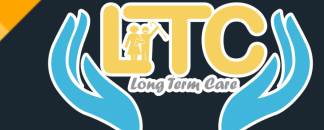

### **Kuc**

#### Long Term Care

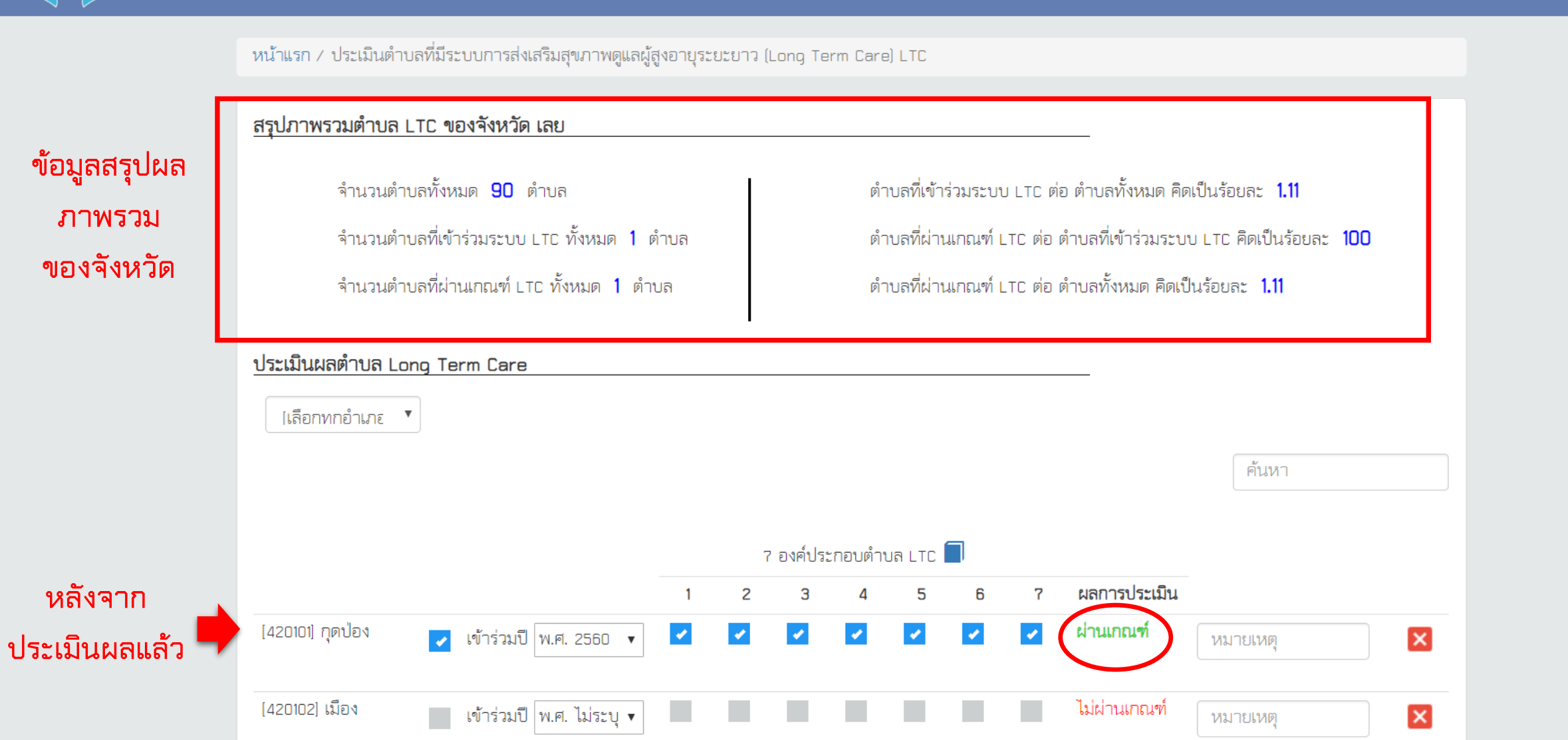

## การดูข้อมูลภาพรวม

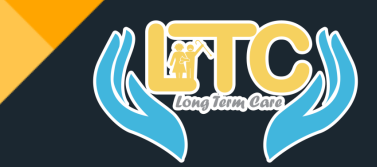

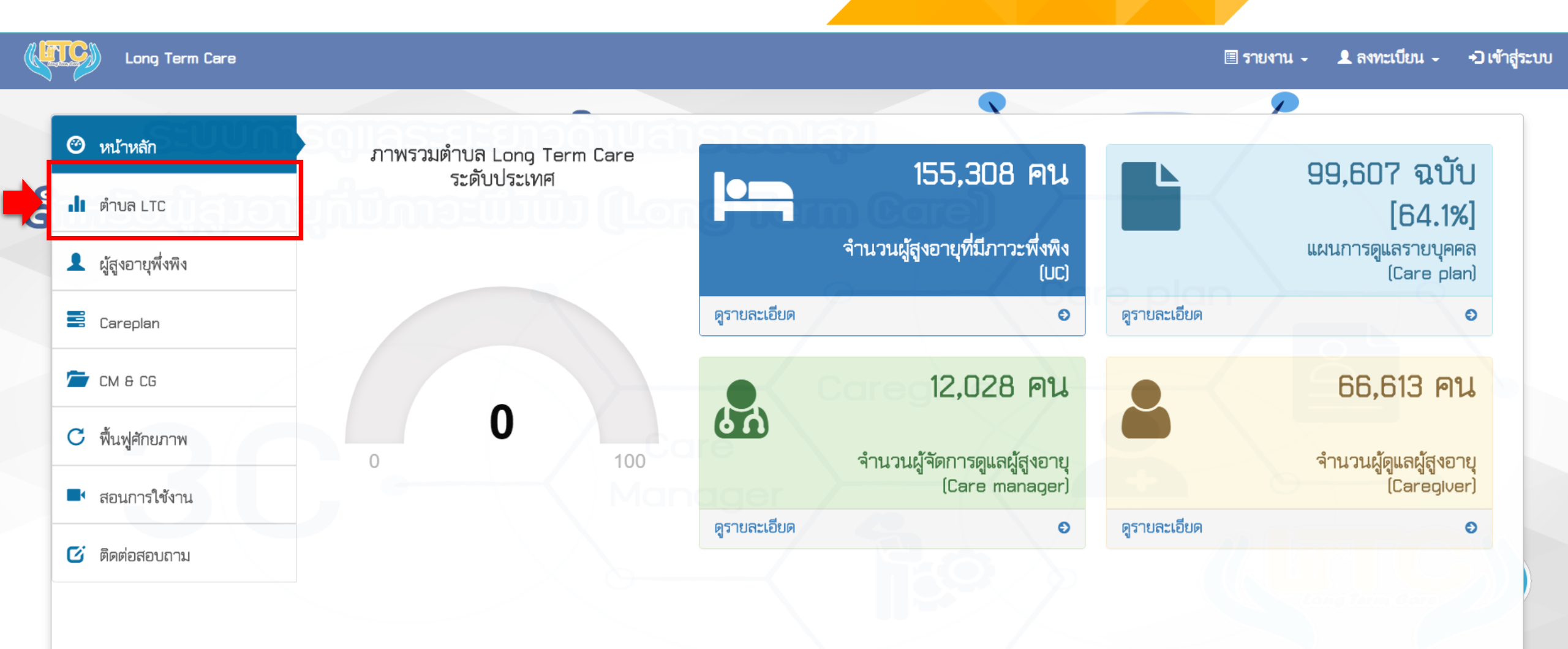

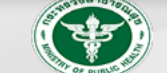

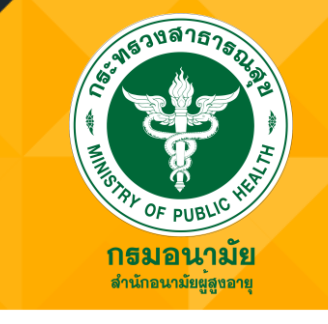

# **ขอขอบคุณในความร่วมมือ** - สำนักอนามัยผู้สูงอายุ กรมอนามัย -